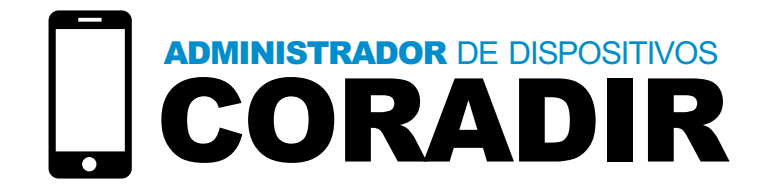

# Manual de usuario

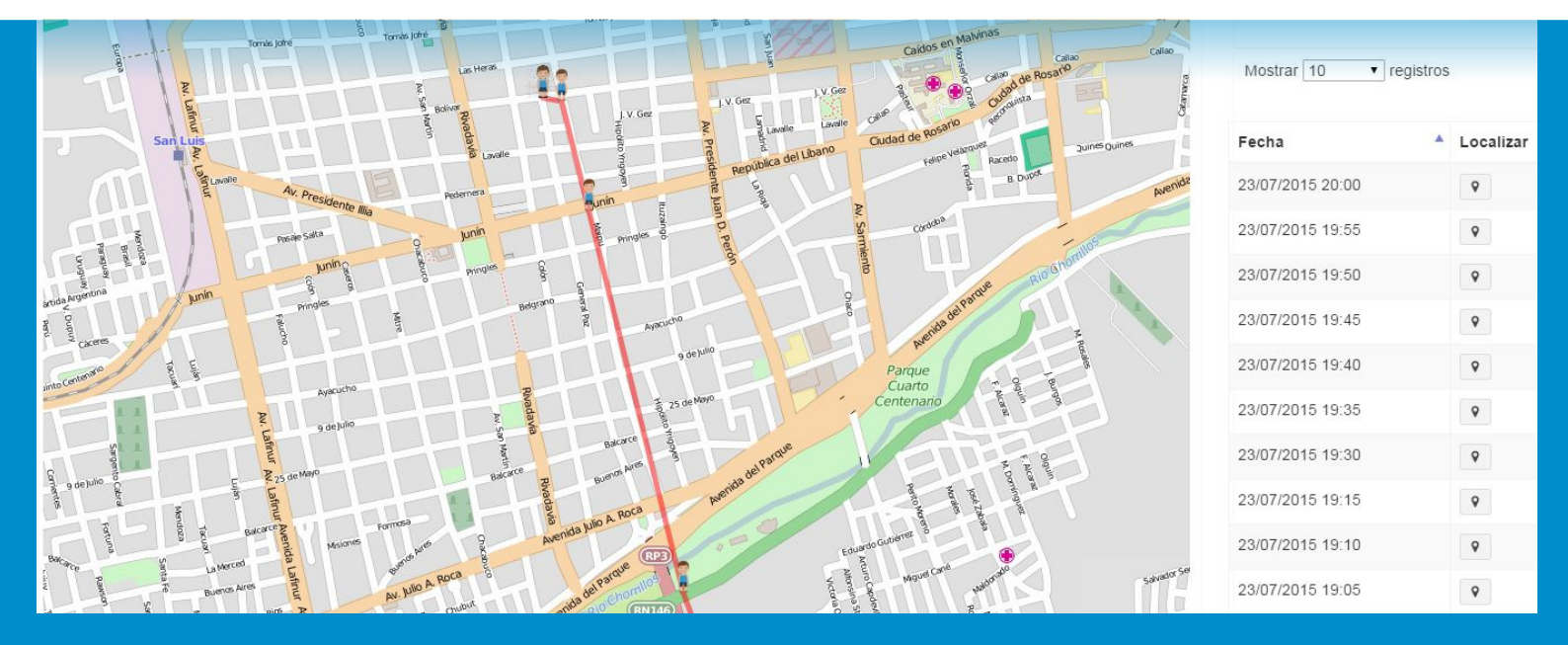

# www.coradir.com.ar/senior

# adc.coradir.com.ar

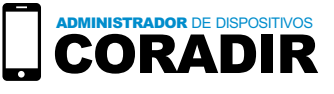

# Administrador de Dispositivos CORADIR (ADC)

El Administrador de Dispositivos CORADIR, es una plataforma web, que junto con el smartphone SENIOR, actúan para garantizar su seguridad y la de sus seres queridos. El sistema de Administración de Dispositivos es el que podrá utilizar al momento de necesitar buscar y localizar, también le permitirá mantener el control del Smartphone, proporcionando las funciones para bloquear las aplicaciones no deseadas o bloquear por completo el Smartphone asociado.

El Administrador de Dispositivos CORADIR, no sólo puede ser utilizado desde la web, sino que también puede ser descargado desde el Play Store de Android y así utilizarlo desde su Smartphone CORADIR.

El Administrador de Dispositivos CORADIR, puede ser utilizado desde una plataforma web o desde su Smartphone CORADIR descargando la app desde la Play Store de Android.

# Cómo comenzar

¿Como ingresar al Administrador de Dispositivos CORADIR?

#### A. Ingrese a http://adc.coradir.com.ar

**B.** Para empezar a utilizar las funciones de la aplicación web Administrador de Dispositivos CORADIR, usted deberá estar registrado en el sistema.

Para ello usted debe seleccionar la opción REGISTRATE, ingresar los datos solicitados por la aplicación y presionar el botón REGISTRARSE.

|                                    | ~                                                                                                    |
|------------------------------------|----------------------------------------------------------------------------------------------------|
|                                    | Crear Cuenta                                                                                                    |
|                                    | Nombre:                                                                                                    |
| _                                  | Ingrese su Nombre                                                                                                    |
| Usuario                            | Apellido:                                                                                                    |
|                                    | Ingrese su Apellido                                                                                                    |
| Contraseña                         | Nombre de usuario:                                                                                                    |
| Ingresa                            | Ingrese un nombre de usuario                                                                                                  |
| No cerrar sesión ¿Necesitas Ayuda? | Email:                                                                                                    |
|                                    | Ingrese su Email                                                                                                    |
| Paristata                          | Contraseña:                                                                                                    |
| Registrate                         | Ingrese una Contraseña                                                                                                    |
|                                    | Confirmar contraseña:                                                                                                    |
| ADC para tu celular ≽ Google play  | Confirmar contraseña                                                                                                    |
|                                    | Al hacer clic en Registrarse, aceptás los Términos y Condiciones y<br>confirmás que has leido nuestra Política de privacidad. |
|                                    | Registrarse Cerrar                                                                                                    |

Una vez registrado, usted está listo para hacer uso de la aplicación. Para ello deberá ingresar su usuario y contraseña. Recuerde la contraseña definida en la aplicación.

### Paso 2: ¿Cómo Asociar los smartphones SENIOR a la aplicación?

Usted podrá administrar todos sus smartphones SENIOR, localizando la posición actual del mismo o realizando un seguimiento en un rango de fechas y horas, de manera fácil y sin complicaciones. Podrá tener el control total del dispositivo y así bloquear las aplicaciones no deseadas o boquear por completo la funcionalidad del smartphones SENIOR.

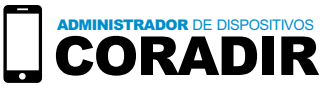

# Asociar Dispositivo

1. Presionar el botón NUEVO, el sistema que se encuentra en la parte superior izquierda. La cual abrirá la pantalla Asociar

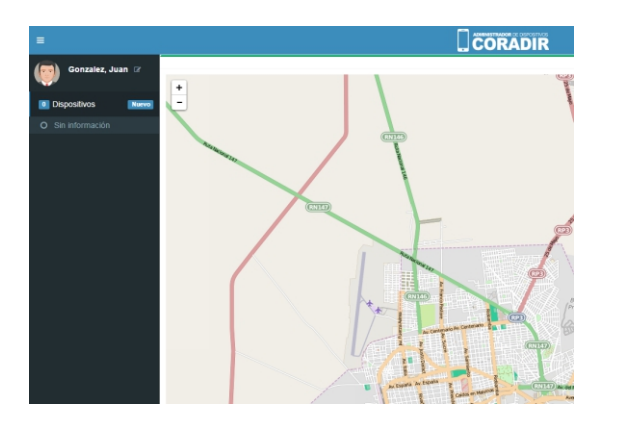

#### Dispositivo.

2. Ingresar el Nombre del Dispositivo.

|                                                                                                    | ×                                                                                                    |
|----------------------------------------------------------------------------------------------------|----------------------------------------------------------------------------------------------------|
| Asociar dispositivo<br>Ingrese nombre<br>Pedrito<br>Ingrese IMEI' Para consultar en su smartphone digite '#06# | CORADIR<br>CORADIR<br>CORADIR<br>CORADIR<br>DE 100<br>MEI<br>35275070194<br>ME2<br>35275070194<br>Aceptar<br>Aceptar |
|                                                                                                    |                                                                                                    |

3. Ingresar el número de IMEI1.

**NOTA:** El número de **IMEI** se encuentra en una etiqueta ubicada en el Dorso de la caja del Smartphone, en una etiqueta ubicada dentro del Smartphone SENIOR (pegada en la batería), o marcando desde el teléfono el código **#06#.** 

4. Presionar el botón **ASOCIAR.** El sistema enviará al dispositivo un alerta con el Código de Asociación.

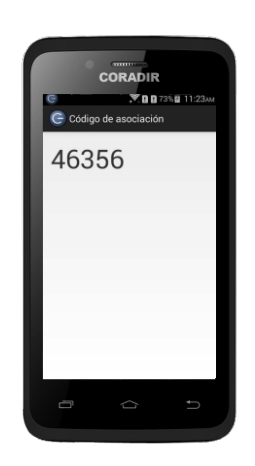

NOTA: Si el código no se visualiza en el dispositivo, por favor presionar el botón REGENERAR CÓDIGO.
5. Ingresar el Código de Asociación, y presionar el botón

VERIFICAR.

| Asociar dispositiv                                                                |                                                                |                      |
|-----------------------------------------------------------------------------------|----------------------------------------------------------------|----------------------|
| Ingrese el código que                                                             | aparece en su dispositivo                                      |                      |
|                                                                                   |                                                                |                      |
| Ingrese Código de Aso                                                             | tiación                                                        | Verifica             |
| Ingrese Código de Aso<br>Si el código no se vi                                    | liación<br>sualiza en su dispositivo. Presione el siguiente bo | Verifica<br>ton para |
| Ingrese Código de Aso<br>Si el código no se vi:<br>regenerar.                     | iación<br>ualiza en su dispositivo. Presione el siguiente bo:  | Verifica<br>ton para |
| Ingrese Código de Aso<br>Si el código no se vi:<br>regenerar.<br>Regenerar Código | iación<br>ualiza en su dispositivo. Presione el siguiente bo:  | Verifica<br>ton para |
| Ingrese Código de Aso<br>Si el código no se via<br>regenerar.<br>Regenerar Código | iación<br>ualiza en su dispositivo. Presione el siguiente bo:  | Verifica<br>ton para |
| Ingrese Código de Aso<br>Si el código no se vi<br>regenerar.<br>Regenerar Código  | iación<br>ualiza en su dispositivo. Presione el siguiente bo:  | Verifica<br>ton para |

**6.** El dispositivo se encuentra asociado y listo para poder ser utilizado en el sistema.

# **Controlar Dispositivo**

El administrador de dispositivos CORADIR, le permite a usted administrar las funciones proporcionadas por el sistema. Usted puede ingresar los contactos predefinidos y el contacto de SOS.

Al ingresar el número, la aplicación asocia el contacto ingresado y permite realizar llamadas directas al dispositivo.

También, la aplicación muestra estado actual de la batería del dispositivo asociado.

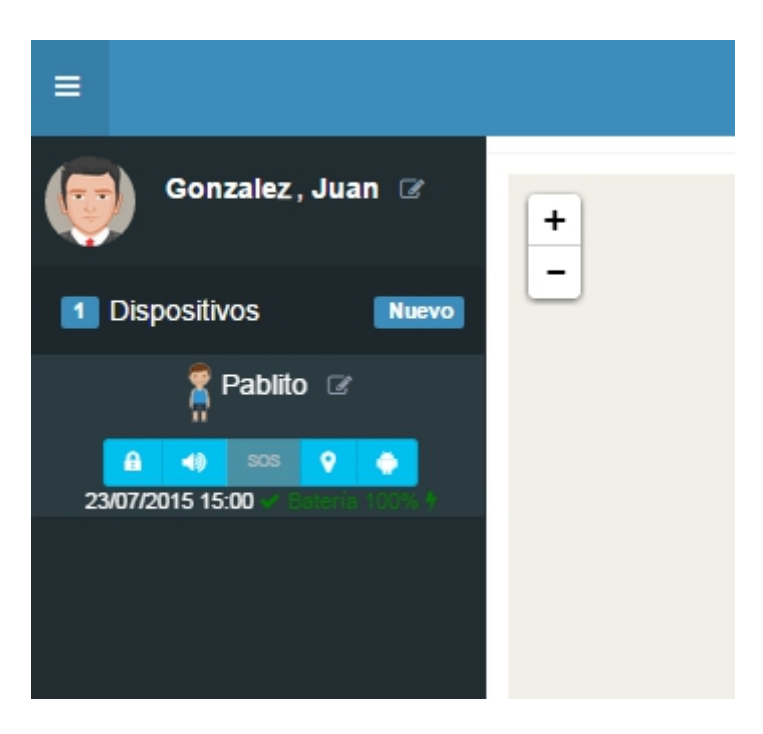

# **Funciones principales**

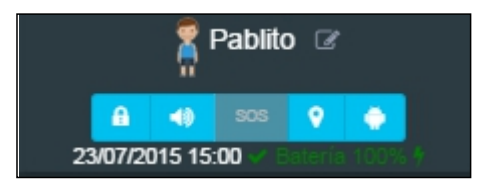

### Bloquear Dispositivo

Con la opción Bloquear, en caso de extravío o robo, usted podrá bloquear el Dispositivo por completo, quedando éste totalmente inutilizado.

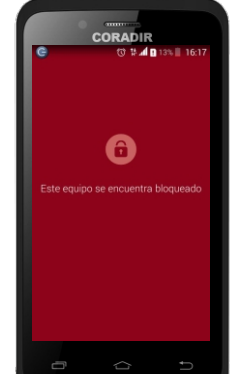

**a.** Presionar el botón BLOQUEAR DISPOSITIVO.

**b.** Automáticamente el sistema bloquea el smartphone y pinta de color rojo el botón.

c. Para desbloquear el dispositivo,

presionar el botón BLOQUEAR DISPOSITIVO,

automáticamente el sistema desbloquea el smartphone SENIOR.

## Alarma sonora

Con la opción Alarma Sonora, la cual hace que el dispositivo emita un mensaje auditivo, usted podrá encontrar rápidamente su smartphone SENIOR, en caso de extravío o robo del mismo. La alarma sólo puede ser desactivada desde la aplicación ADC.

#### a. Presionar el botón ALARMA SONORA.

**b.** Automáticamente el sistema hace que el Smartphone Senior emita una alarma sonora y pinta de color rojo el botón.

**c.** Para parar la alarma del Smartphone, presionar el botón ALARMA SONORA, automáticamente el Smartphone deja de sonar y despinta el botón.

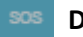

### Desactivar Modo Pánico

El modo SOS es una de las principales funciones de seguridad del Smartphone, el cual mediante el envió de mensajes de alerta a contactos predefinidos, permite alentar de un presunto hecho de inseguridad.

El Smartphone saldrá del modo SOS, sólo si usted lo desactiva desde la aplicación ADC.

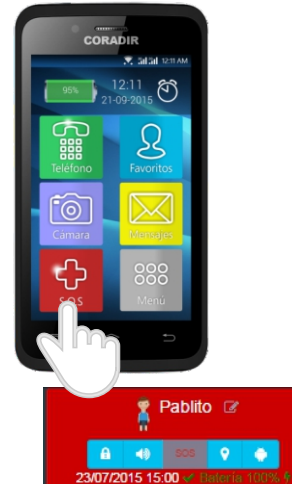

### **?** Ubicación Actual

### La ubicación actual muestra en el mapa, la última posición registrada por el Smartphone SENIOR, permitiendo saber de forma inmediata la ubicación actual geográfica del dispositivo.

### LOCALIZAR

La función Ubicación Actual también le habilita la Posibilidad de realizar búsquedas más avanzadas, obteniendo el recorrido marcado por el dispositivo, del día de hoy, ayer y la última semana.

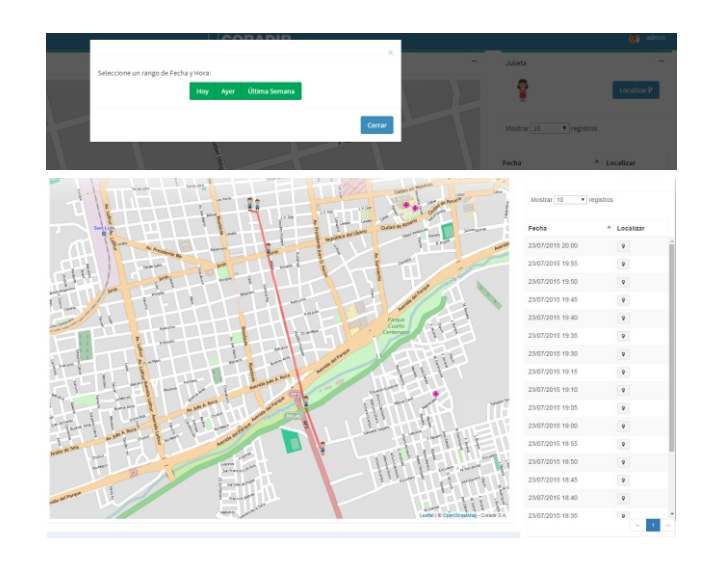

### Bloquear Aplicaciones

El Administrador de Dispositivos CORADIR, le permite a usted tener el control de los smartphone SENIORs asociados a su cuenta, bloqueando las aplicaciones que hayan sido instaladas, pero que no son deseadas.

- a. Presionar el botón BLOQUEAR APLICACIONES,
- **b.** Seleccionar las aplicaciones que desea bloquear.

**c.** Presionar el botón GUARDAR, el Sistema automáticamente bloquea las aplicaciones, Denegando desde el Smartphone el acceso a las mismas.

| Selecconar Todas      |         |   |   |
|-----------------------|---------|---|---|
|                       | Buscar: |   |   |
| APLICACIONES          |         | • |   |
| Calculadora           |         |   |   |
| Candy Crush Saga      |         |   | 1 |
| Chrome                |         |   |   |
| com sord audionrofile |         |   |   |

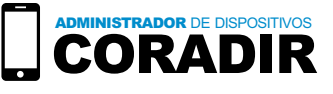

# **Editar Perfil**

El Administrador permite editar el perfil del usuario:

- 1. Perfil de usuario
- a. Editar Nombre y Apellido.
- **b.** Editar email de contacto.
- c. Seleccionar una imagen de perfil predefinida o subir alguna nueva que desee.

#### 2. Seguridad

a. Restaurar la contraseña para el acceso al sistema.

| Suarez, Familia 🕜 🔍 🔍 🐨 Ver a todos                           | × Editar Perfil                 |         | Julieta          | -           |
|---------------------------------------------------------------|---------------------------------|---------|------------------|-------------|
| 1 Dispositivos Nuevo -                                        | Perfil de Usuario Seguridad     |         | 7                | Localizar 🖌 |
| Julieta 22<br>4 40 00 00 00<br>10/08/2015 17:10 & Bateria 69% | *Toca la imágen para cambiarla. |         | Mostrar 10 🔻 reg | zistros     |
|                                                               | o Nombre:                       |         | Fecha            | Localizar   |
|                                                               | Familia 🗄                       |         | 10/08/2015 17:10 | Ŷ           |
|                                                               | Apellido:                       | , Re L  | 10/08/2015 17:10 | •           |
|                                                               | F. Suarez                       |         | 10/08/2015 17:05 | Ŷ           |
|                                                               | fabriciocentioni@coradir.com.i  |         | 10/08/2015 17:00 | •           |
|                                                               | Lista de perfil predeterminados |         | 10/08/2015 16:55 | <b>Q</b>    |
|                                                               |                                 | Rosales | 10/08/2015 16:50 | Ŷ           |
|                                                               |                                 |         | 10/08/2015 16:45 | Ŷ           |
|                                                               |                                 |         | 10/08/2015 16:40 | <b>Q</b>    |
|                                                               |                                 |         | 10/08/2015 16:40 | •           |
|                                                               | Guardar                         |         | 10/08/2015 16:35 | <b>Q</b>    |
| La Aquilera                                                   | ppermit                         |         | 10/08/2015 16:30 | Ŷ           |
| Aercede Aller                                                 |                                 |         | 10/08/2015 16:25 | •           |
| a) storni                                                     | Cerrar                          |         | 10/08/2015 16:20 | <b>Q</b>    |
|                                                               |                                 |         | 10/08/2015 16:05 | •           |
|                                                               | Escusero                        |         |                  | •           |

Versión **1.0.0.1** Versión de Android: **desde 2.1** Desarrollador: **CORADIR S.A.** Descargalo en Google Play o ingresa adc.coradir.com.ar Precio: **Gratis** Categoría: **Salud y bienestar** 

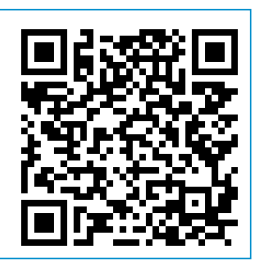